Ordre des pédicures-podologues Conseils régionaux et interrégionaux

Elections 2024 au sein des conseils régionaux et interrégionaux de l'Ordre des pédicures-podologues

# **Comment voter par internet ?**

## Munissez-vous de votre identifiant électeur

### Si vous avez reçu un email, votre Identifiant électeur se trouve au centre de celui-ci.

#### Où trouver mes codes d'accès ?

Pour voter, un identifiant, un mot de passe ainsi que la réponse à une question défi sont nécessaires.

Conformément aux dispositions de la CNIL, votre identifiant et votre mot de passe électeur sont envoyés via deux canaux séparés. Ainsi, vous trouverez votre identifiant électeur dans le présent email, et obtenez votre mot de passe par sms en suivant le lien "Obtenir mon mot de passe" ci-dessous :

#### 1 Votre identifiant électeur est · 95571308

2. Obtenir mon mot de passe

3. Question defi : La reportencia a cette « QUESTION DÉFI » correspond aux quatre chiffres de votre année de naissance suivis des deux chiffres de votre département de naissance, sans espace, au format AAAADD. Par exemple si vous êtes né(e) en 1971 à Paris, saisissez 197175 (99 si vous êtes né(e) à l'étranger).

Si vous avez reçu un courrier postal, votre Identifiant électeur se trouve en bas de page, au recto.

Nous vous communiquons dans le présent courrier :

- Votre identifiant personnel et confidentiel.
- Votre notice de vote.

### Pour voter en ligne

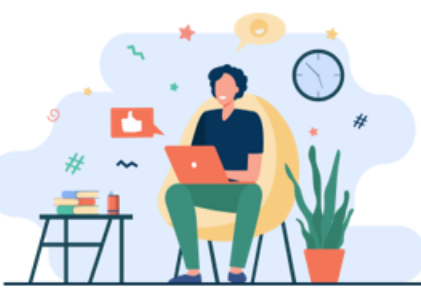

VOTRE PAGE DE CONNEXION https://ordrepp.alphavote.com VOTRE IDENTIFIANT PERSONNEL XXXXXXXXX VOTRE MOT DE PASSI ERSONNEL À générer suivant la notice au verso

## Obtenez votre mot de passe, pour un vote 100% sécurité

# 1

Connectez-vous à votre site de vote depuis un ordinateur, une tablette ou un smartphone :

- Flashez le QR code repris sur votre courrier
- Ou tapez directement l'adresse
   <u>https://ordrepp.alphavote.com/</u>
- Cliquez sur « Obtenir mon mot de passe »,

Si vous accédez au site de vote depuis l'email, vous arriverez directement sur la fenêtre repris dans le slide suivant.

#### Bienvenue Sur Votre Site De Vote En Ligne !

Chère consœur, Cher confrère, Votez et faites entendre votre voix !

Cliquez ici pour visualiser les différentes étapes du vote.

Les champs marqués d'une \* sont obligatoires

Entrez votre identifiant composé de 8 chiffres \*

Exemple 12345678

Entrez votre mot de passe \*

Mot de passe

Obtenir mon mot de passe

Ouestion Défi \*

question défi

#### Quelle information est attendue ?

Votre année de naissance suivi de votre département de naissance.

Exemples :

- Né(e) en 1963 à Agen = 196347 ;

- Né(e) en 1963 à l'étranger = 196399

Se connecter

Si vous rencontrez des difficultés, contactez la cellule d'assistance Alphavote 24h/24, et 7j/7.

Numéro vert 0805.03.10.21

Numéro et service gratuit.

#### Nº International 0033.456.400.681

N° accessible depuis l'international et les DROM.

Prix d'une communication à destination de la France métropolitaine.

## Obtenez votre mot de passe, pour un vote 100% sécurité

2

Renseignez votre identifiant électeur repris dans le courrier postal et/ou l'email que vous avez reçu.

### ► Répondez à la question défi :

Votre année de naissance suivi de votre département de naissance.

#### **Exemples** :

Né(e) en 1963 à Agen = 196347 ;
Né(e) en 1963 à l'étranger = 196399

### ► Cliquez sur « Valider ».

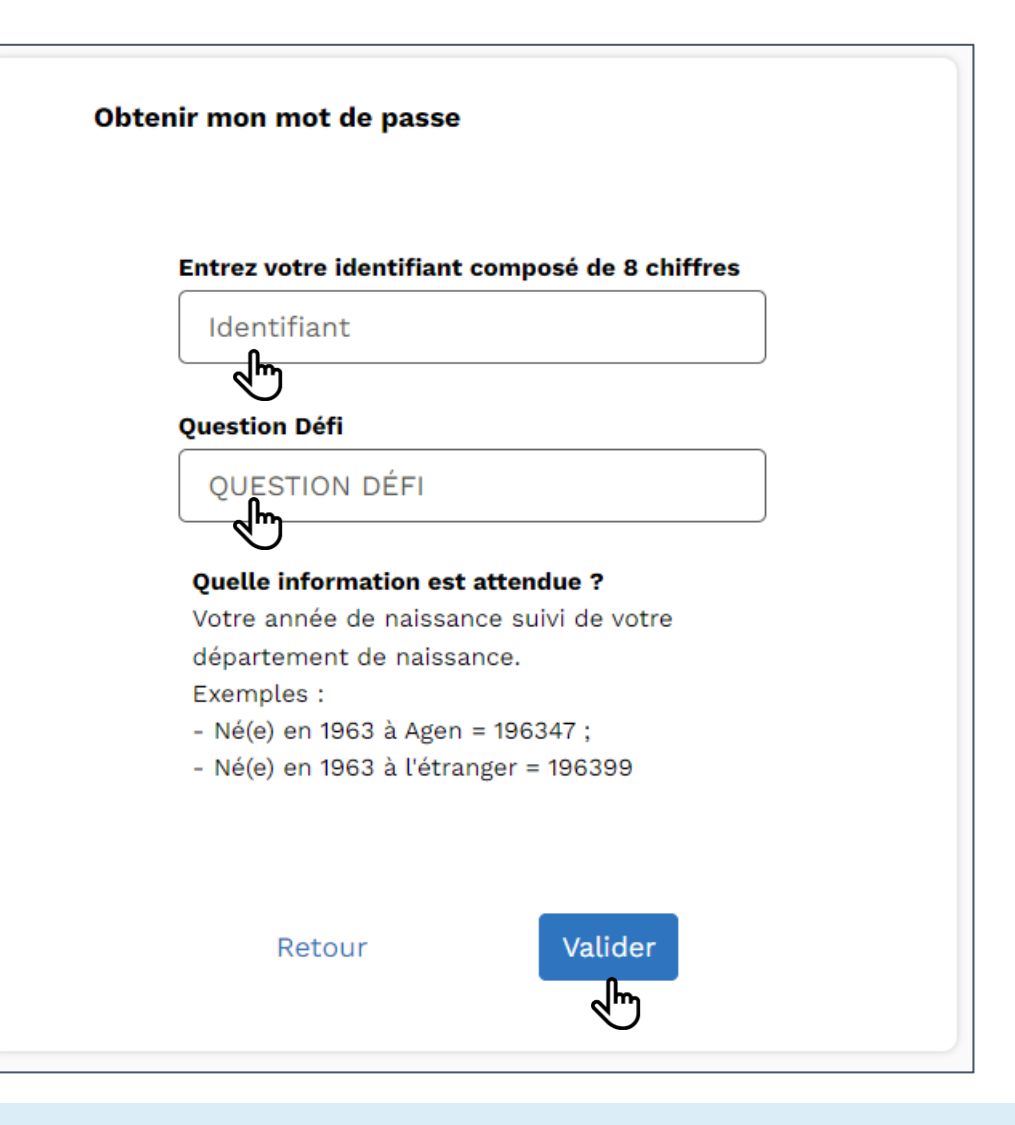

## Obtenez votre mot de passe, pour un vote 100% sécurité

Indiquez votre numéro de téléphone portable afin de recevoir votre mot de passe par sms.

*Si besoin, saisissez l'indicatif téléphonique, par exemple : 0032 pour la Belgique.* 

Cliquez sur « Valider »

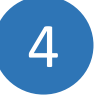

Un message de confirmation d'envoi du mot de passe apparaît, comme illustré sur la copie d'écran cicontre.

Cliquez sur « Retour à la page d'identification »

pour revenir sur la page d'identification du site de vote.

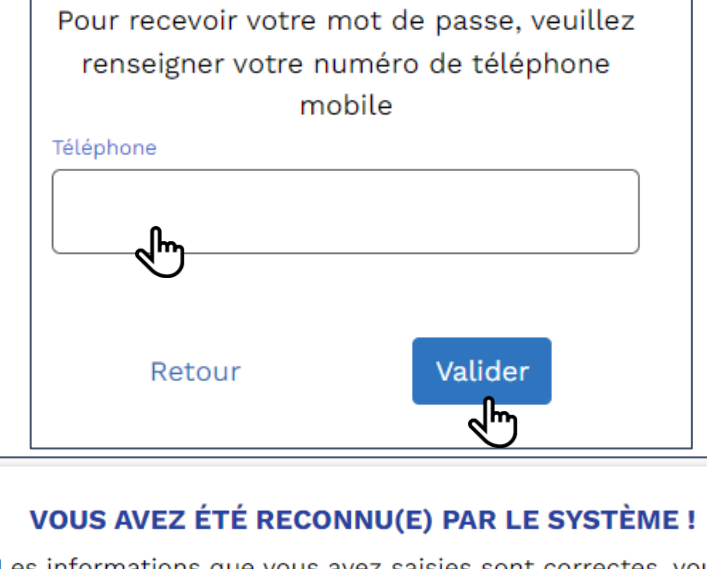

Les informations que vous avez saisies sont correctes, vous allez recevoir dans quelques minutes un mot de passe par SMS sur le numéro de mobile suivant :

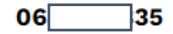

Ce message vous permettra de valider définitivement votre mot de passe, puis vous redirigera vers la page d'accueil du site de vote.

Attention tout nouvel enregistrement d'un nouveau mot de passe écrasera celui précédemment enregistré.

Retour à la page d'identification

5

### Renseignez votre mot de passe (reçu par SMS).

### ► Répondez à la question défi :

Votre année de naissance suivi de votre département de naissance.

#### Exemples :

- Né(e) en 1963 à Agen = 196347 ;
- Né(e) en 1963 à l'étranger = 196399

### Cliquez sur « Se connecter »

| Entrez le mot de passe que vous avez reçu par SMS              |                                                                                                    |  |
|----------------------------------------------------------------|----------------------------------------------------------------------------------------------------|--|
| Mot de passe *                                                 | Si vous rencontrez des difficultés,<br>contactez la cellule d'assistance<br>Alphavote 24h/24, et 7j/7. |  |
| Mot de passe                                                   | Numéro vert 0805.03.10.21                                                                              |  |
| otenir mon mot de passe                                        | Numéro et service gratuit.                                                                             |  |
| uestion Défi *                                                 | Nº International 0033.456.400.681                                                                      |  |
| question défi                                                  | N° accessible depuis l'international et<br>les DROM.                                                   |  |
| Quelle information est attendue ?                              | Prix d'une communication à destination de la France métropolitaine.                                    |  |
| /otre année de naissance suivi de votre département de         |                                                                                                    |  |
| aissance.                                                      |                                                                                                    |  |
| xemples :                                                      |                                                                                                    |  |
| - Né(e) en 1963 à Agen = 196347 ;                              |                                                                                                    |  |
| - Né(e) en 1963 à l'étranger = 196399                          |                                                                                                    |  |
| Pour vous connecter avec quelqu'un d'autre, <u>cliquez ici</u> |                                                                                                    |  |
|                                                                |                                                                                                    |  |
| Se connecter                                                   |                                                                                                    |  |

### 6

#### ► Faites votre choix de vote :

Cliquez sur la/les case(s) correspondant(s) au(x) binôme(s) de candidats que souhaitez élire, ou votez blanc.

Vous pouvez, au maximum, choisir autant de binômes de candidat qu'il y a de siège de binôme à pourvoir.

Vous avez la possibilité de consulter la profession de foi rattachée à chaque candidature en cliquant sur « PROFESSION DE FOI ». Vous pouvez également consulter les informations concernant chaque candidature en cliquant sur « DESCRIPTION ».

Une fois votre choix réalisé, cliquez sur « Suite »

A ce stade, votre vote n'est pas encore validé.

#### 01. Election des conseillers : CROPP

XXXXXXX

- Elire x binômes respectant la parité homme/femme, soit XX postes à pourvoir pour un mandat allant jusqu'en 2030.

ll y a x binôme(s)/candidat(s)à élire

| Sélectionnez entre 1 et × binôme(s)/candidat(s)<br>× BINÔME(s)/CANDIDAT(S)<br>Vous avez sélectionné × binôme(s)/candidat(s) |   |
|----------------------------------------------------------------------------------------------------|---|
| Nom Prénom 1 et Nom Prénom 2                                                                                                |   |
| B DESCRIPTION                                                                                                    | □ |
| Nom Prénom 3 et Nom Prénom 4                                                                                                |   |
| Nom Prénom 5 et Nom Prénom 6                                                                                                |   |
| Vote blanc                                                                                                    |   |

Suite

Le vote blanc n'est pas comptabilisé comme un suffrage valablement exprimé

Retour

7

### ► Vérifiez le récapitulatif de votre bulletin.

- Pour modifier votre vote cliquez sur « Modifier mes choix ».
- Pour confirmer <u>définitivement</u> votre choix, cliquez sur « Voter ! ».

A ce stade, votre vote est validé, vous ne pourrez plus le modifier.

| Récapitulatif de votre bulletin |         |   |  |
|---------------------------------|---------|---|--|
| Binôme(s)/Candidat(s) choisi(s) |         |   |  |
| Nom Prénom 1 et Nom Prénom 2    |         | 0 |  |
| Nom Prénom 3 et Nom Prénom 4    |         | 0 |  |
|                                 |         |   |  |
| Votre vote sera définitif       |         |   |  |
|                                 |         |   |  |
| Modifier mes choix              | Voter ! |   |  |
| ſ                               | L.      |   |  |

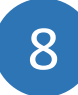

Une confirmation de la prise en compte de votre vote apparait à l'écran.

Cliquez sur « Continuer » pour consulter ou recevoir la preuve de votre vote.

Si votre CROPP/CIROPP est concerné, réalisez votre vote pour l'élection complémentaire.

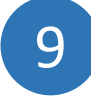

### ► Vous pouvez récupérer vos preuves de vote.

Cliquez sur : 🔼

pour consulter votre preuve de vote et l'imprimer ou l'enregistrer.

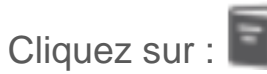

pour obtenir votre preuve de vote par email.

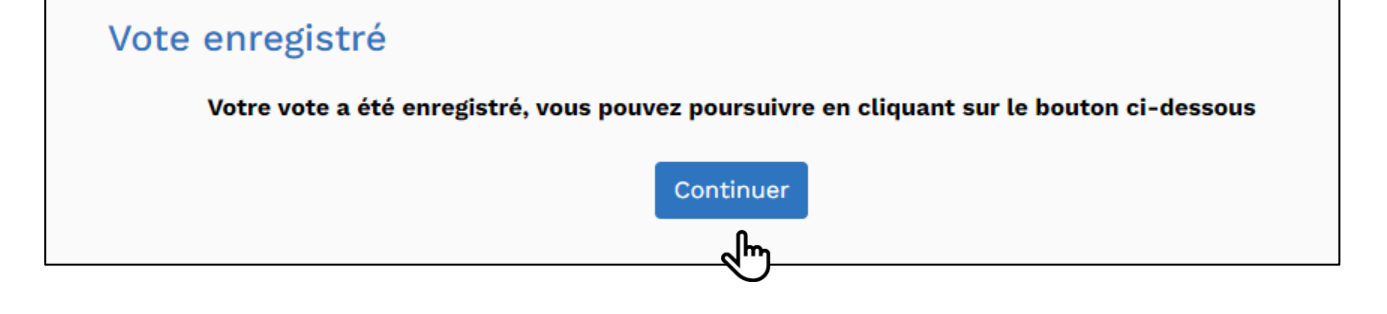

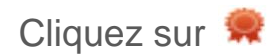

pour voir votre signature électronique.

## **Besoin d'une assistance téléphonique ?**

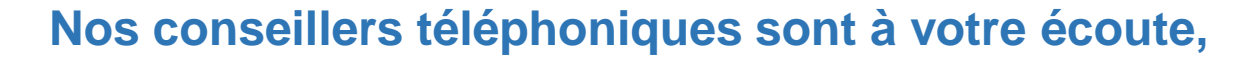

### 24H/24 et 7J/7, du 02 mai au 16 mai 2024.

Numéro vert 0805.03.10.21

Numéro et service gratuit.

### N° International 0033.456.400.681

N° accessible depuis l'international et les DROM. Prix d'une communication à destination de la France métropolitaine.